## HOW TO PURCHASTEHETEASASSESSMENPRIOR TO ESTDAY The current price is \$70, plus tax.

## <u>SUMMARY</u>

**TEAS Assessment IDs:** 

1<sup>st</sup> attemp WAssessment ID 2<sup>nd</sup> attempt Assessment ID 3<sup>rd</sup> attempt Assessment ID

with your Username and Password reate a new account if needed.

|                                                 | On either the Student HOME page or MY ATI wadded of Productin the upper right corneor open the Add Product window.                                          |
|-------------------------------------------------|----------------------------------------------------------------------------------------------------|
| Add Product Add a product to your account       |                                                                                                    |
|                                                 | CONTINUE                                                                                                    |
| Price Description<br>\$70.00 ATI TEAS Version 7 | The Product Details window provid <b>es</b> cription of your purchase, along with the pridence current price is the pridence current price is the plus tax. |
| CONTINUE                                        |                                                                                                    |

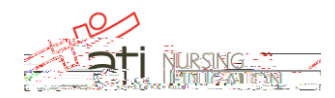

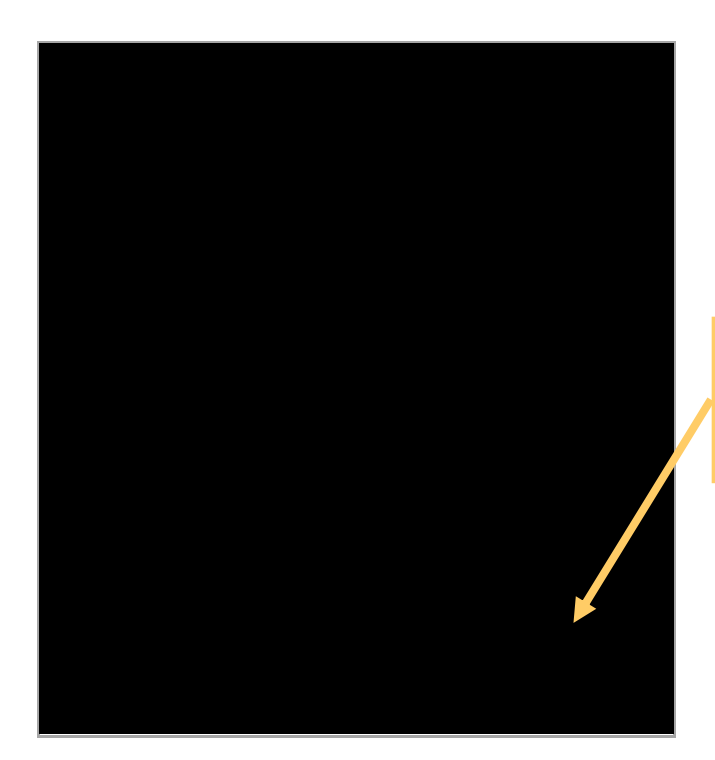

| Dercelana Data | <b></b>            | 14535 <u>15 (8) -</u> | <u>al co</u> <b>-</b> |       |
|----------------|--------------------|-----------------------|-----------------------|-------|
|                | Inst               | itution               |                       |       |
| Gallatin ADN   |                    |                       | Volunteer Stat        | te CC |
|                |                    | Price                 | Description           | n     |
|                | ATI TEAS Version 7 | \$70.00               | \$70.00               |       |
|                | Total              | \$70.00               | \$70.00               |       |
|                |                    |                       |                       |       |
|                |                    | CONTINUE              | PREVIO                | ous   |
|                |                    |                       |                       |       |
|                |                    |                       |                       |       |

SinceVol Statewill automatically receiveyour results, you may skip this section.

ClickContinue

ThePurchase Details window provides a summary of the name and price of the Proctored Assessment you are purchasing. Review this information to make sure it is correct.

When you are finished reviewing the information, click CONTINUE pay.

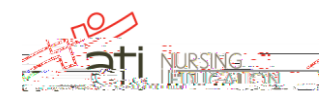

How to Pay for the TEAS 3( )9.004 (ahek)12.998 r <</Attached [/Top ]/Subtype /Header /Type /Pagination >>BDC

|                       | St <u>yrr</u>            |                  |             |                                                                                                    | CIER                                                              |
|-----------------------|--------------------------|------------------|-------------|----------------------------------------------------------------------------------------------------|-------------------------------------------------------------------|
| ati                   | NURSING                  | )                |             | -<br>UU                                                                                                    |                                                                   |
| inter a deter         |                          |                  | Cosrue      | Satiapel Your Enume                                                                                                    | ntin ovoronofiski<br>ter a Ulara – Anna<br>Ling San – Anna – Anna |
|                       |                          | Price            | Description |                                                                                                    |                                                                   |
|                       | ATI TEAS                 | \$55.00          |             |                                                                                                    | \$70.00                                                           |
|                       | Tax Amount               |                  |             |                                                                                                    |                                                                   |
|                       |                          | Total            | \$55.00     |                                                                                                    | \$70.00                                                           |
|                       | energia escara de escare |                  |             | ng Deck, which we are<br>observed in a contract of the<br>Deck over the many setting<br>in a contract of the An<br>Charact Setting | tali yoo<br>Correctional<br>References<br>References              |
| <u>e vour order b</u> | as heen process          | ed on the date d | lefined hv  | Your product(s).will                                                                                                    | be mad availab                                                    |

TheOrder Summary window onfirms you payment and payment details.

To print a receipt, clic Print Receipt select your printer settings, ifnecessaryand then clickPrint.

ClickCLOSEn the upper right corner to return to your student HOME page.

## STER: How to Launchthe Assessmenton Test Day

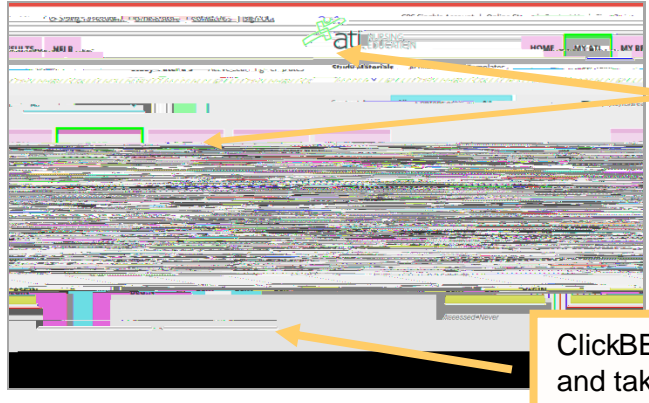

On test day, lick MY AT land then TEST The product card for the TEAS Assessment you purchased displays.

ClickBEGINo open the Instructions page and take the assessment.

Go back to the top

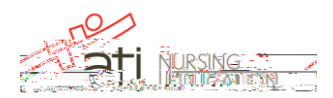